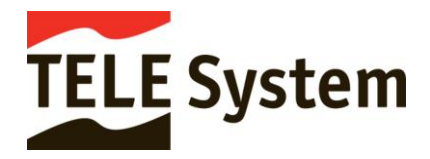

# PORTALE ASSISTENZA TSD

#### AREA UTENTI PRIVATI

Per ricevere informazioni o assistenza su prodotti guasti in garanzia è necessario accedere nella sezione dedicata del nostro sito internet all'indirizzo: <u>https://www.telesystem-world.com/0/1/it/assistenza-tecnica/</u>

Prima di procedere con l'apertura di un ticket da assegnare agli operatori è sempre consigliabile consultare le FAQ, (strumento per trovare informazioni o procedure utili per risolvere il problema in autonomia). Sarà sufficiente cliccare sul banner rosso per accedere alla lista delle FAQ disponibili.

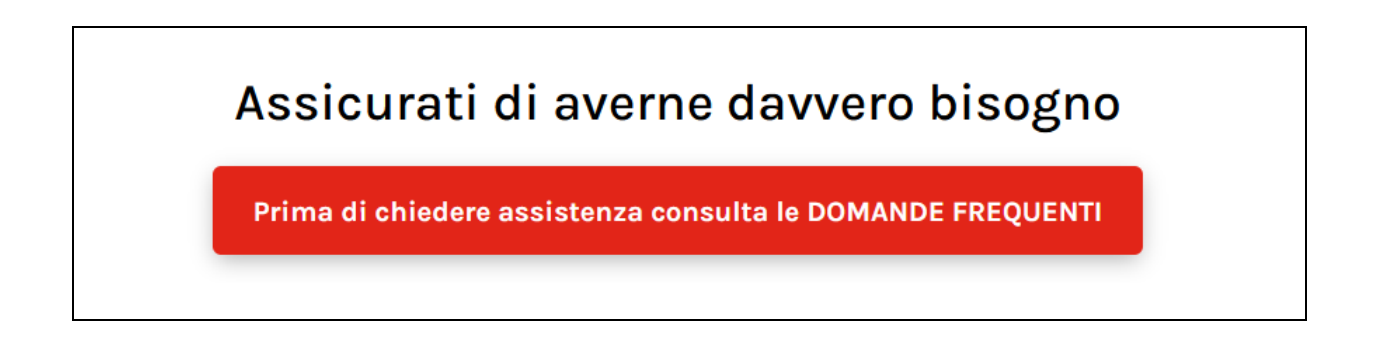

Se all'interno della sezione FAQ non è stata trovata nessuna informazione utile, è possibile procedere con l'apertura di un ticket attraverso due canali differenti:

#### Se non hai trovato la risposta...

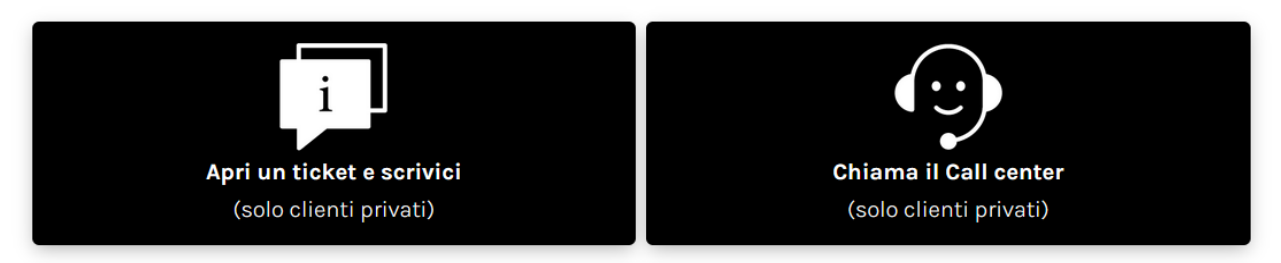

| Compilando il form con i dati richiesti per accedere | Chiamando II servizio clienti al numero dedicato. Il          |
|------------------------------------------------------|---------------------------------------------------------------|
| ad una personale area utenti riservata da dove       | servizio assistenza telefonico risponde dall'Italia ed è      |
| inoltrare la segnalazione ai nostri tecnici, che     | attivo per fornire assistenza solo in caso di <b>prodotto</b> |
| prenderanno in gestione il ticket e risponderanno    | guasto o malfunzionante in garanzia. Non vengono              |
| nel giro di brevissimo tempo.                        | fornite informazioni di altro genere.                         |

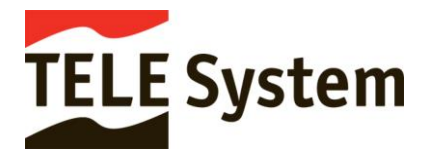

## APERTURA TICKET E PRIMA RICHIESTA DI ASSISTENZA

1. Dal menù APRI UN TICKET E SCRIVICI inserire un indirizzo mail di riferimento valido e cliccare su

| Prosegui                       |   |
|--------------------------------|---|
| Accedi tramite indirizzo Email |   |
| Email*                         | ] |
| Prosegui                       | 2 |

2. Prima di accedere al portale vi verranno richiesti i vostri dati anagrafici e il consenso al trattamento dei dati personali. Premere quindi per continuare la procedura di accesso al portale.

| and the second second                                                                                                    |                                                                                                    |                                                                                                    |                                                                                                    |
|----------------------------------------------------------------------------------------------------|----------------------------------------------------------------------------------------------------|----------------------------------------------------------------------------------------------------|----------------------------------------------------------------------------------------------------|
| a prima volta che accedi.<br>eerisci i tuoi dati:                                                                                                    |                                                                                                    |                                                                                                    |                                                                                                    |
| īpo cliente *                                                                                                    |                                                                                                    |                                                                                                    |                                                                                                    |
| lome                                                                                                    | Cognome                                                                                                    |                                                                                                    |                                                                                                    |
| agione sociale                                                                                                    |                                                                                                    |                                                                                                    |                                                                                                    |
| ndirizzo *                                                                                                    |                                                                                                    |                                                                                                    | Civico *                                                                                                    |
| ittà *                                                                                                    |                                                                                                    | 0                                                                                                    | CAP *                                                                                                    |
| elefono *                                                                                                    | Telefono secondario                                                                                                    |                                                                                                    |                                                                                                    |
| comativa ai sensi dell'art. 13 del Regolamento Europeo sul trattamento de<br>sensi dell'art. 13 del Regolamento UE 679/16, Le vengono fornite le seguenti info<br>l'invio dei dati presenti nel modulo che sta per compilare. Titolare del trattamento<br>), contattabile a mezzo e-mail all'indirizzo privacy@telesystemgroup.com. I dati p<br>senso al trattamento dei dati personali, per fornirle i servizi di assistenza tecnicr.<br>ne modalità indicate nella pagina di raccolta dei suoi dati; in assenza del conser<br>imizzare il servizio di assistenza tecnica anche per le richieste future i suoi dati v<br>sterisco) dovranno essere forniti per poter ricevere i servizi richiesti; diversament<br>dulo è inizialmente facoltativa e lei è libero di valutare se compilario meno, maj<br>dulo te inizialmente facoltativa e lei e di deti dei bi comunicati di deditti di tettorenze to<br>di deti di di deti dei bi comunicati di ediduti di tettorenze to<br>tenno unoine o essere forniti per poter ricevere i servizi richiesti; diversament<br>dulo è nizialmente facoltativa e lei di bito di valutare se compilario meno, maj | i dai personali 679/16.<br>rmazioni sul trattamento di dati che potr<br>o è TELE SYSTEM DIGITAL S.R.L. con ser<br>presenti nel modulo da Lei compilato sar<br>a richiesti. La predetta finalità sarà perse<br>rso la richiesta non sarà processabile e r<br>rerranno memorizzati nel portale. Le rico<br>te la richiesta non potrà essere processa<br>potrà rivelarsi necessaria in un secondo<br>el Titolare coinvolti nello svolgimento de | rà avere luogo a seguito della<br>de legale in via dell'Artigiana<br>anno utilizzati, a seguito dell<br>guita, a seguito della sua es<br>non sarà possibile fornirle as<br>rdiamo che i dati contraddisi<br>ta. La compilazione degli al<br>momento per garantire un s<br>i servizi da lei richiesti o nell<br>o delle attivitte a cominati Re | a compilazione e<br>to n. 35, Bressanvido<br>a sua espressione del<br>pressione del consenso,<br>sistenza. Per<br>linit dal simbolo<br>ri dati presenti nel<br>ervizio completo.<br>a gestione tecnica del |

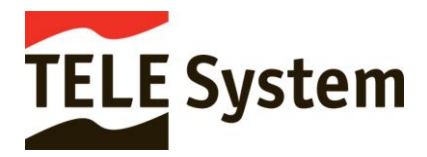

3. All'indirizzo mail indicato verrà inviato un codice OTP da inserire nell'apposito spazio e necessario per accedere alla vostra area utenti del portale. Il codice OTP è valido per un solo accesso. Ad ogni nuovo accesso sarà necessario richiedere un nuovo codice.

| Ti abbiamo inviato un <b>codice d'accesso</b> all'indirizzo <b>Email</b> indicato.<br>Inseriscilo nel campo qui sotto: |
|----------------------------------------------------------------------------------------------------|
| Codice d'accesso *                                                                                                    |
| Accedi                                                                                                    |

4. Una volta inserito il codice OTP ricevuto via mail, sarà possibile accedere alla schermata principale del portale e aprire la vostra segnalazione. Tutte le richieste fatte attraverso il portale saranno visibili nel menù "I tuoi Ticket recenti" o nel "menù Storico Ticket"

|             | Но                                     | un problema c                  | on il mio prodotto |        | Ho bisogno di informazioni |   |
|-------------|----------------------------------------|--------------------------------|--------------------|--------|----------------------------|---|
|             |                                        |                                |                    |        |                            |   |
| tuoi        | ticket rece                            | enti                           |                    |        |                            |   |
| LICCA SI    | ULL'ICONA A FIANCO                     | DI OGNI TICKET PER AP          | RIRLO:             |        |                            |   |
| ∠ =<br> 7]= | NOVITA DALL'ASSIST<br>STIAMO LAVORANDO | ENZA!<br>) SULLA TUA RICHIESTA |                    |        |                            |   |
| Totale r    | ighe: 0                                |                                |                    |        |                            |   |
| (<br>1      | × Contiene<br>Ticket                   | Stato corrente                 | Matricola          | Codice | Prodotto                   | ) |
|             |                                        |                                |                    |        |                            |   |
|             |                                        |                                |                    |        |                            |   |
|             |                                        |                                |                    |        |                            |   |
|             |                                        |                                |                    |        |                            |   |
|             |                                        |                                |                    |        |                            |   |
|             |                                        |                                |                    |        |                            |   |
|             |                                        |                                |                    |        |                            |   |
|             |                                        |                                |                    |        |                            |   |

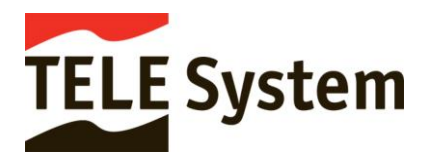

# APERTURA TICKET SE GIA' RICHIESTO ASSISTENZA IN PRECEDENZA

1. Dal menù APRI UN TICKET inserire l'indirizzo mail di riferimento fornito durante l'apertura del primo

| Accedi tramite indirizzo Email |  |  |
|--------------------------------|--|--|
| Email*                         |  |  |
|                                |  |  |

 All'indirizzo mail indicato verrà inviato un codice OTP da inserire nell'apposito spazio e necessario per accedere alla vostra area utenti del portale. Il codice OTP è valido per un solo accesso. Ad ogni nuovo accesso sarà necessario richiedere un nuovo codice.

| Ti abbiamo inviato un <b>codice d'accesso</b> all'indirizzo <b>Email</b> indicato.<br>Inseriscilo nel campo qui sotto: |  |  |  |  |  |
|----------------------------------------------------------------------------------------------------|--|--|--|--|--|
| Codice d'accesso *                                                                                                    |  |  |  |  |  |
| Accedi                                                                                                    |  |  |  |  |  |

3. Inserito il codice OTP accederete alla vostra area utenti del portale, dove sarà possibile consultare la lista dei ticket attualmente in gestione (contrassegnato dall'icona ☑), avere accesso allo storico dei ticket aperti e ai propri dati anagrafici. Selezionando il ticket cliccando sull'icona ☑ è possibile visualizzare la risposta data dal tecnico ed eventualmente inviare un nuovo messaggio se la risposta ricevuta non è stata risolutiva.

| (a)   | DI LICKEL IECO       | enu                    |            |            |
|-------|----------------------|------------------------|------------|------------|
| LICCA | SULL'ICONA A FIANCO  | DI OGNI TICKET PER API | RIRLO:     |            |
| Z     | = NOVITÀ DALL'ASSIST | TENZA!                 |            |            |
|       | = STIAMO LAVORAND    | O SULLA TUA RICHIESTA  |            |            |
| Total | e righe: 2           |                        |            |            |
|       | × Contiene           | X Contiene             | X Contiene | X Contiene |
|       | Ticket               | Stato corrente         | Matricola  | Codice     |
|       | 24000507             | ASSEGNATO              | 123456     | 28000127   |
| Z     |                      |                        |            | 21005220   |

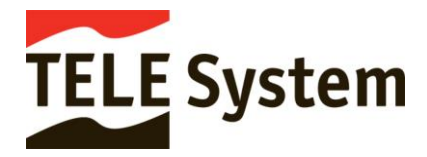

### Una volta all'interno della vostra area utenti, se dovete aprire una nuova segnalazione o chiedere un'informazione su uno dei nostri prodotti potete selezionare le due opzioni presenti:

Ho un problema con il mio prodotto Siete in possesso di un prodotto difettoso o che necessita di assistenza.

Una volta compilati tutti I campi richiesti nel form, alcuni dei quali obbligatori, per procedere con l'apertura del ticket cliccare su <sup>Invia</sup>. Il ticket viene inviato ai tecnici e sarà presente in stato **ASSEGNATO** nella schermata principale della vostra area utenti. Raccomandiamo sempre di compilare accuratamete tutti i campi richiesti e di descrivere in maniera più dettagliata possibile il problema riscontrato o la vostra richiesta.

| TELE System                                                                                                    |                                   | TICKET RECENTI                                                                                                    | STORICO TICKET                                 | DATI ANAGRAFICI |
|----------------------------------------------------------------------------------------------------|-----------------------------------|----------------------------------------------------------------------------------------------------|------------------------------------------------|-----------------|
| Ho un problema con il mio prodotto                                                                                                    |                                   |                                                                                                    |                                                |                 |
| Prodotto *                                                                                                    | Matricola *                       |                                                                                                    |                                                |                 |
| Data di acquisto                                                                                                    | Numero scontrino/fattura          |                                                                                                    |                                                |                 |
| Acquistato presso                                                                                                    |                                   |                                                                                                    |                                                |                 |
| Categoria difetto *                                                                                                    | Difetto *                         |                                                                                                    |                                                | <b>.</b>        |
| Segnalazione *                                                                                                    |                                   |                                                                                                    |                                                |                 |
|                                                                                                    |                                   |                                                                                                    |                                                | h.              |
| Seleziona un file (.pdf,.jpgpng,.gif) - m 000 KB                                                                                                    |                                   |                                                                                                    |                                                | • 8             |
| Invia                                                                                                    |                                   |                                                                                                    |                                                |                 |
| System Image: Construction of the system   Statkwerz Image: Construction of the system   Image: Construction of the system Image: Construction of the system   Image: Construction of the system Image: Construction of the s | Vie<br>36<br>Mi<br>La<br>do<br>Do | A dell'Artiglanato, 35<br>050 Bressanvido (VI) Italy<br>anufactured under License fr<br>boratories. Dobby, Dolby Aud<br>uble-D symbol are trademan<br>tby Laboratories Licensing (<br>43WEBZ492100 | om Dolby<br>to and the<br>ks of<br>corporation |                 |
| Dotby Laboratories Licensing Corporation                                                                                                    | II S/N del prodott                | o si trova se                                                                                                    | 2021/12/17 10 22                               | il codice (     |
| nell'etichetta presente nel retro                                                                                                    | barre                             |                                                                                                    | mpre sollo                                     |                 |

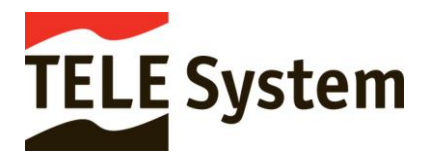

### Ho bisogno di informazioni

Vorrei acquistare un prodotto o Il mio prodotto **NON** è guasto, ma ho bisogno solo di alcune informazioni tecniche.

Una volta compilati tutti I campi richiesti nel form, alcuni dei quali obbligatori, per procedere con l'apertura del ticket cliccare su <sup>Invia</sup>. Il ticket viene inviato ai tecnici e sarà presente in stato **ASSEGNATO** nella schermata principale della vostra area utenti. Raccomandiamo sempre di compilare accuratamente tutti I campi richiesti e di descrivere in maniera più dettagliata possibile il problema riscontrato o la vostra richiesta.

| TELE System                                                                                                    | TICKET RECENTI STORICO TICKET DATI ANAGRAFICI               |
|----------------------------------------------------------------------------------------------------|-------------------------------------------------------------|
| Ho bisogno di informazioni                                                                                                    |                                                             |
| Titolo *                                                                                                    |                                                             |
| Segnalazione *                                                                                                    | li.                                                         |
| Prodotto                                                                                                    | Matricola                                                   |
| Seleziona un file (.pdf,.jpg,.png,.gif) - m                                                                                                    | E 3                                                         |
| TELE Systen C C D<br>TS434KWEBZ<br>Smalt IV - Art (200020)                                                                                                    | Via dell'Artigiant<br>36050 Bressavi<br>Manufactured        |
| Ingut AC 100-2404 S01/40Hz<br>Consumption: SBW MAX<br>USB output: SV = 0.5A<br>TELE System Digital Srt.<br>Via delt/Artigianto, 38<br>36450 Eressanvido (VI) Italy<br>Manufactured under Lieanse from Dolby<br>Laboratories. Dolby, Dolby Audio and the<br>double-D symbol are trademarks of<br>Dolby Laboratories Licensing Corporation | 43WE BZ 4921 00632                                          |
| Il nome e il codice prodotto sono sempre riportati nell'etichetta presente nel retro                                                                                                    | Il S/N del prodotto si trova sempre sotto il codice a barre |

In entrambe le tipologie di ticket aperti (per guasto o per informazione), una notifica via mail informerà della risposta data dai tecnici. Cliccare sul link presente nella mail ricevuta per accedere alla vostra area <u>utenti.</u>